## ①メモ帳で以下のコードを書き込む→ 通常保存すると拡張子は「.txt」 →「.html」で直接保存するか、「.txt」を変更する

```
<!DOCTYPE html>
<html lang="ja">
<head>
 \langle meta charset="UTF-8" / \rangle
</head>
<body>
 <input type="text" name="num1" size="4" />
  +
 <input type="text" name="num2" size="4" />
  <span class="result"></span>
  <button type="button">計算する</button>
  <script>
   const num1 =document.guerySelector("[name=num1]");
   const num2 =document.guerySelector("[name=num2]");
   const result =document.querySelector(".result");
   const calcButton =document.guerySelector("button");
   calcButton.addEventListener("click", () => {
     const sumNum = sum(num1.value, num2.value);
     result.textContent =sumNum;
   }):
   function sum(a,b) {
     return a+b;
 </script>
</bodv>
```

</html>

💽 debug1.html -~②ダブルクリックすると以下画面が起動 debug1.txt →「・・・」をクリック→ その他のツール→ 開発者ツール  $\times$ × + **(**) \Lambda debug1.html 🔄 新しいタブ Ctrl+T 🗕 ... 🏼 🍼 â ファイル | C:/Users/ debug1.html С □ 新しいウィンドウ Ctrl+N ここ 新しい InPrivate ウィンドウ Ctrl+Shift+N = 計算する + +  $\overline{\mathcal{A}}$ ズーム 100% 「角 コレクション Ctrl+Shift+Y ▲ お気に入り Ctrl+Shift+O 🕑 共有 Ctrl+H ▶ 名前を付けてページを保存 Ctrl+S ショッピング ダウンロード ച メディアをデバイスにキャスト Ctrl+J 日子 アプリ A 音声で読み上げる Ctrl+Shif 分 抗張機能 □ 収益ツールキット ↔ ブラウザーのエッセンシャル Ctrl+Q コマンド パレット 6 印刷 Ctrl+P ウィンドウに名前を付ける.. Web キャプチャ Ctrl+Shift+S ◎ ページ の検索 Ctrl+F √ スタート画面にピン留めする その他のツール タスクバーピン留めウィザードを起動する 2 設定 検索バーを起動する ⑦ ヘルプとフィードバック ブラウザー タスク マネージャー Shift+Esc Microsoft Edge を閉じる インターネットオプション ◎ 開発者ツール Ctrl+Shift+I Ö 組織が管理 ● ● 検索 🕐 debug... 🖸 🚼 🔗 🤹 🧟 🔁 🔲 debua.. 🚅 Snippi... 💁 Inbox -... 📙 プログラ... 🐢 デバッグ...

## ③1と2を代入して「計算する」をクリックした計算結果は「3」ではなく「12」となる

+ 2

1

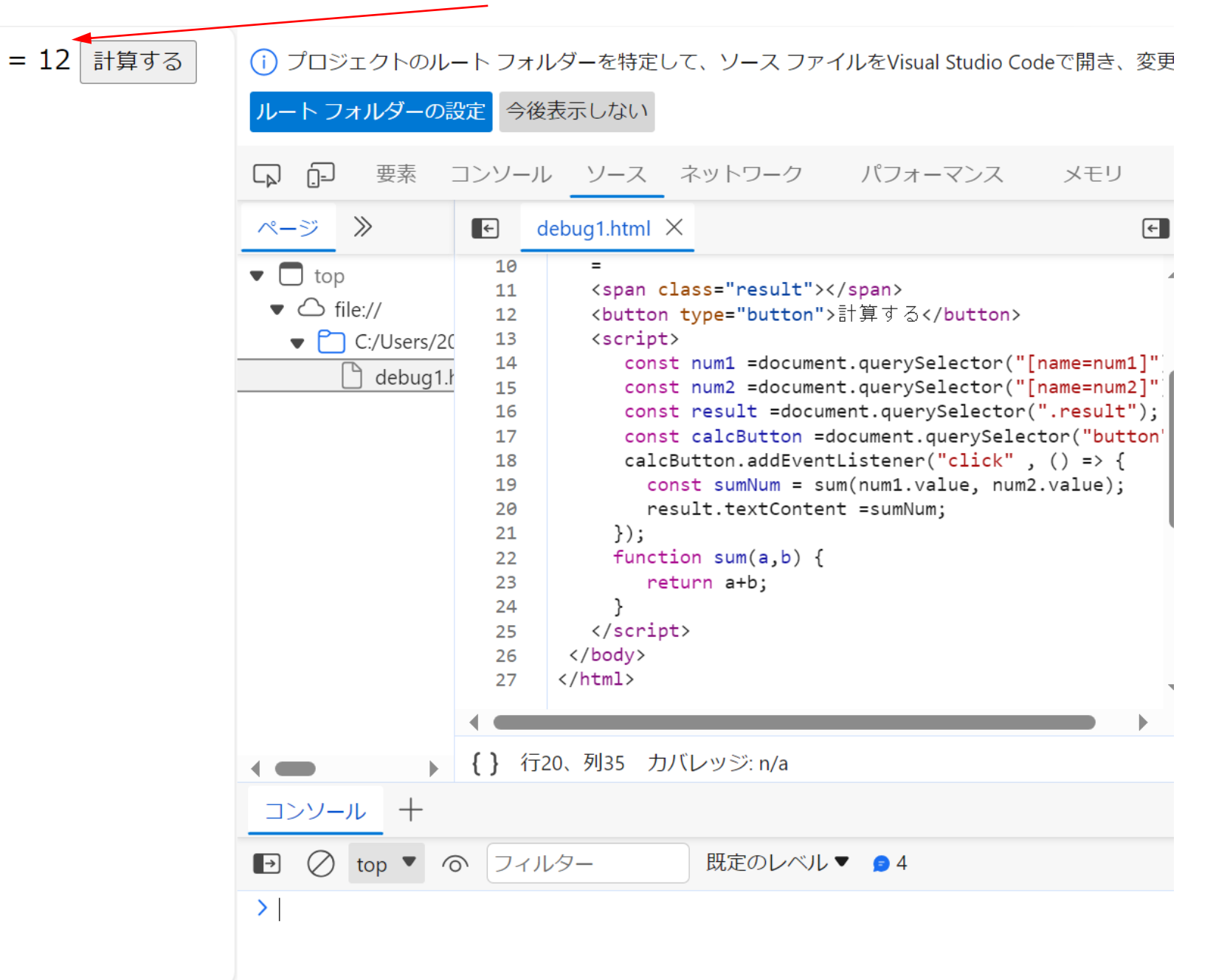

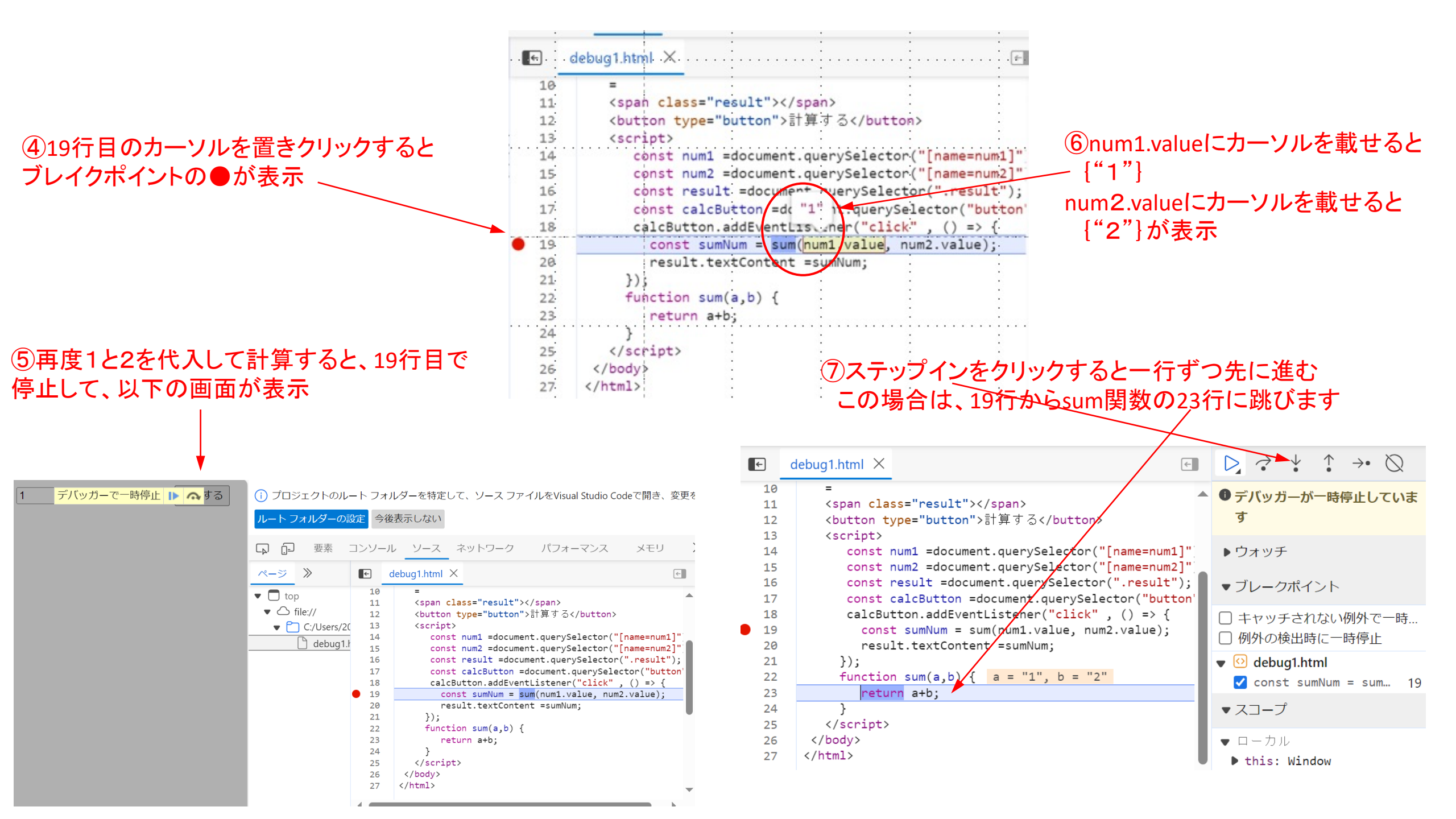

## ⑧alc1、blc2が入力していることが表示

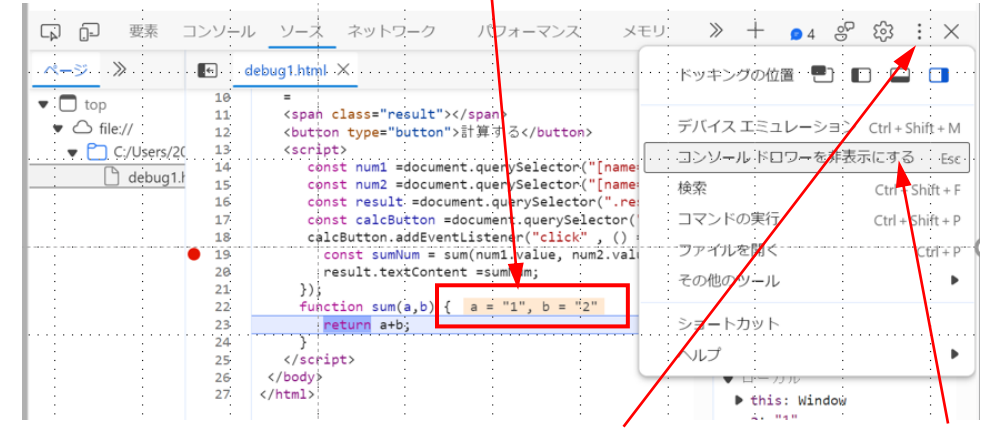

⑨コンソール画面を表示するには「:」をクリック→ここクリック

| ÷       | · · | 1          | · · ·      |      | <br>• | · · · · | · · · · |
|---------|-----|------------|------------|------|-------|---------|---------|
| •       | •   | { } 行23、列9 | カバレッジ: n/a |      | ▼コールス | タック     | •       |
| コンソール   | +   |            |            |      |       | -       | ×       |
| 🕞 🖉 top |     | マイルター      | 既定のレベル     | <br> | <br>  |         |         |

10コンソール画面で、a、b、a+b、1+2を入力してみる

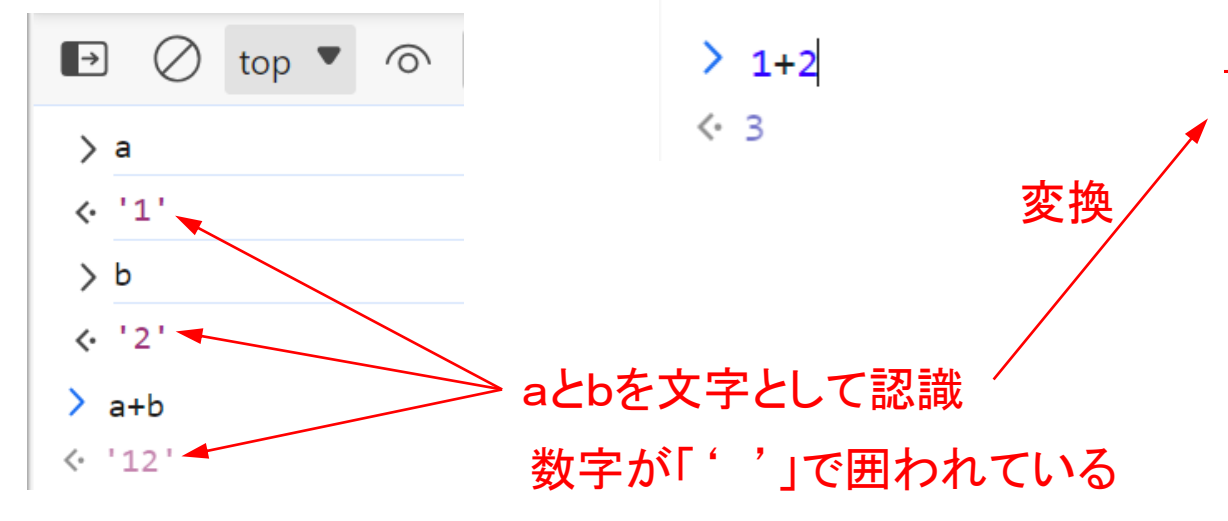

const num1 =document.querySelector("[name=num1]"); const num2 =document.querySelector("[name=num2]"); const result =document.querySelector(".result"); const calcButton =document.querySelector("button"); calcButton.addEventListener("click", () => { const sumNum = sum(num1.value, num2.value); result.textContent =sumNum;

🖵 コード修正

= 3

計算する

const num2Value = parseInt(num2.value); sumNum = sum(num1Value, num2Value); result.textContent =sumNum;

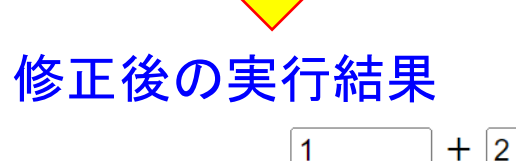